## Manual anmäla till lovkurser

## Drop in

Gå in på elevportalen, ridskolan, välj familjemedlem Tryck på "Klicka för att visa tillfällen" under den drop in vecka du vill boka Tryck på boka vald kurs Skriv i en kommentar om du vill, tex hästönskemål Tryck på boka

## Veterangruppen

Gå in på elevportalen, ridskolan, välj familjemedlem Tryck på "Klicka för att visa tillfällen" under Veterangruppen Tryck på boka vald kurs bredvid den vecka du vill boka Skriv i en kommentar om du vill, tex hästönskemål Tryck på boka

## Lovaktivitet

Gå in på elevportalen, ridskolan, välj familjemedlem Tryck på "Klicka för att visa tillfällen" under den lovaktivitet du vill anmäla dig till Tryck på boka vald kurs bredvid den kurs du vill boka Skriv i en kommentar om du vill, tex hästönskemål Tryck på boka